# Lab 7 AWS RDS

Software Studio Datalab, CS, NTHU 2023

## Gitlab

### lab-weathermood-server-db-todo

| ₩ GitLab = Menu                                             |                                                                                                    | 🔹 🛩 Search GitLab                                                                                                    |                                         | Q Dr          | ររ v ⊡         | @•~      | • |
|-------------------------------------------------------------|----------------------------------------------------------------------------------------------------|----------------------------------------------------------------------------------------------------|-----------------------------------------|---------------|----------------|----------|---|
| L lab-weathermood-ser                                       | courses > ••• > 2023-spring > lab-                                                                                        | weathermood-server-db-todo > Repository                                                                                                    |                                         |               |                |          |   |
| <ul> <li>Project information</li> <li>Repository</li> </ul> | master v lab-wea                                                                                                    | athermood-server-db-todo / + ~                                                                                                    | History Find file                       | Web IDE       | <u> </u>       | Clone 🗸  |   |
| Files                                                       | Update README md                                                                                                    |                                                                                                    |                                         |               | 210Ch ad       | 0 19     |   |
| Commits                                                     | Sheng-ya Chiu authored                                                                                                    | just now                                                                                                    |                                         |               | 31960C0        | 8 10     |   |
| Branches                                                    |                                                                                                    |                                                                                                    |                                         |               |                |          |   |
| Tags                                                        | Name                                                                                                    | Last commit                                                                                                    |                                         |               | Last           | update   |   |
| Contributors                                                | 🗅 client                                                                                                    | initial commit                                                                                                    |                                         |               | 3 minu         | ites ago |   |
| Graph                                                       |                                                                                                    | initial commit                                                                                                    |                                         |               | 3 mini         |          |   |
| Compare                                                     |                                                                                                    |                                                                                                    |                                         |               | 5 11111        | ites ago |   |
| D Issues                                                    | ♦ .gitignore                                                                                                    | initial commit                                                                                                    |                                         |               | 3 minu         | ites ago |   |
| 11 Merge requests 0                                         | M* README.md                                                                                                    | Update README.md                                                                                                    |                                         |               | ,              | ust now  |   |
| $\Phi$ Security & Compliance                                |                                                                                                    |                                                                                                    |                                         |               |                |          |   |
| Deployments                                                 | README.md                                                                                                    |                                                                                                    |                                         |               |                |          |   |
| 때 Monitor                                                   |                                                                                                    |                                                                                                    |                                         |               |                |          |   |
|                                                             | Weathermood Se                                                                                                    | rver BD TODO                                                                                                    |                                         |               |                |          |   |
| 🖰 Packages & Registries                                     | In this assignment, you are as                                                                                            | ked to improve your todo function on the "Foreca                                                                                                    | st" page using relational dat           | abase         |                |          |   |
| ↓··· Analytics                                              |                                                                                                    |                                                                                                    |                                         |               |                |          |   |
| 📮 Wiki                                                      | Requirement                                                                                                    |                                                                                                    |                                         |               |                |          |   |
| X Snippets                                                  | On the "Forecast" page:                                                                                                   |                                                                                                    |                                         |               |                |          |   |
| Settings                                                    | 1. Deploy to AWS (Must!!! or<br>2. (80%) Store and get data<br>3. (10%) The pagination fun-<br>4. (10%) The "Unacomplishe | r you will get a 0. You may need to use AWS RDS)<br>from DB (So you maybe need to design the DB so<br>ction.<br>ed" function and the "Accomplished" function sho | shema).<br>Juld be server-side not simu | lated server- | side like this |          |   |

### From local - file - db system

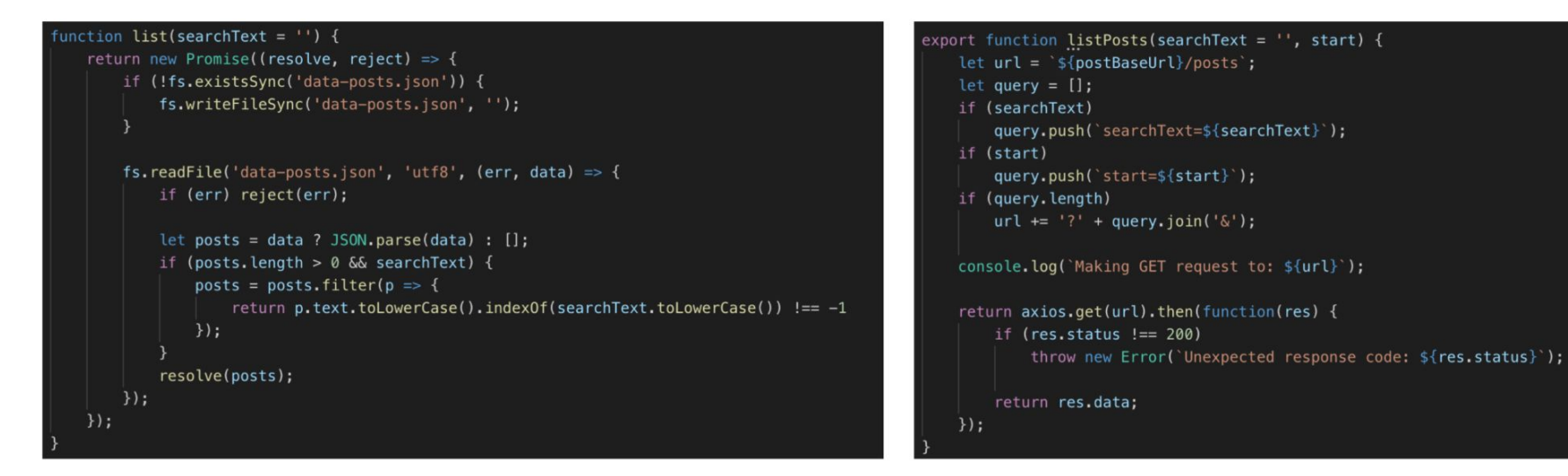

branch file

branch db

## Outline

- 1. AWS RDS (relational database service)
- 2. EB / RDS connection
- 3. Setup weathermood db in RDS
- 4. Application setting and deploy

## Find RDS

### Click create database

| aws Services Q s                 | Search |                                                                                                    | [Option+S]                                                                      |                                                  | ۶.                      | ¢                   | 0                             | Oregon 🔻                                                | sych 🔻     |
|----------------------------------|--------|----------------------------------------------------------------------------------------------------|---------------------------------------------------------------------------------|--------------------------------------------------|-------------------------|---------------------|-------------------------------|---------------------------------------------------------|------------|
| Amazon RDS                       | ×      | Try the new Amazon RDS Multi-/                                                                                 | AZ deployment option for My                                                     | SQL and PostgreSQL                               |                         |                     |                               |                                                         | ×          |
| Dashboard<br>Databases           |        | For your Amazon RDS for MySQL<br>faster failover typically less than 3<br>deploying the Multi-AZ DB<br>cluster | and PostgreSQL workloads, im<br>55 seconds and, get read scalab<br>• Learn more | prove transactional co<br>vility with two readab | ommit la<br>le standt   | tencies<br>by DB in | by 2x, e<br>stances           | xperience<br>by                                         |            |
| Query Editor                     |        | Create database                                                                                                |                                                                                 |                                                  |                         |                     |                               |                                                         |            |
| Snapshots                        |        | Or Postore Multi-AZ DB CL ster fr                                                                              | om Snapshot                                                                     |                                                  |                         |                     |                               |                                                         |            |
| Exports in Amazon S3             | L      |                                                                                                    |                                                                                 |                                                  |                         |                     |                               |                                                         |            |
| Automated backups                |        | Pasourcas                                                                                                    | [                                                                               | Pofrosh                                          | Reco                    | mme                 | nded f                        | for you                                                 |            |
| Reserved instances               |        | Resources                                                                                                    | l                                                                               | Kerresir                                         |                         |                     |                               |                                                         |            |
| Proxies                          |        | You are using the following Amazon RDS<br>(used/quota)                                                         | 5 resources in the US West (Ore                                                 | gon) region                                      | Test Y<br>Amaz<br>suppo | on Auro             | Strateg<br>ra Globa<br>ned ma | <b>iy in Minutes</b><br>al Database r<br>inaged failove | iow<br>er, |
| Subnet groups                    |        | DB Instances (0/40)                                                                                            | Parameter groups (0)                                                            |                                                  | makin                   | ig disast           | er recov                      | very drills a                                           |            |
| Parameter groups                 |        | Allocated storage (0 TB/100 TB)                                                                                | Default (0)                                                                     |                                                  | breeze                  | e. Learn            | more                          |                                                         |            |
| Option groups                    |        | Increase DB instances limit 🗹                                                                                  | Custom (0/100)                                                                  |                                                  | Migra                   | te SSRS             | to RDS                        | for SOL Ser                                             | ver        |
| Custom engine versions           |        | DB Clusters (0/40)                                                                                             | Option groups (0)                                                               |                                                  | Learn                   | how yo              | u can m                       | igrate existin                                          | g          |
|                                  |        | Reserved instances (0/40)                                                                                      | Default (0)                                                                     |                                                  | SSRS                    | content             | to an A                       | mazon RDS f                                             | or         |
|                                  |        | Snapshots (0)                                                                                                  | Custom (0/20)                                                                   |                                                  | SQL S<br>Power          | erver in<br>Shell m | stance u<br>odule. I          | using a<br>earn more                                    |            |
| Events                           |        | Manual                                                                                                    | Subnet groups (0/50)                                                            |                                                  |                         |                     |                               |                                                         |            |
| Event subscriptions              |        | DB Cluster (0/100)                                                                                             | Supported platforms 🗹 VI                                                        | 20                                               | Time-                   | Series 1            | ables i                       | n PostgreSQ                                             | L          |
|                                  |        | DB Instance (0/100)                                                                                            | Default network vpc-                                                            |                                                  | Step-l                  | oy-step             | guide to                      | o design high                                           | -          |
| Recommendations 0                |        | Automated                                                                                                    | 00345002274000207                                                               |                                                  | on An                   | nance<br>nazon R    | DS for F                      | PostgreSQL.                                             | 25         |
| Certificate update               |        | DB Cluster (0)                                                                                                 |                                                                                 |                                                  | Learn                   | more                |                               |                                                         |            |
| non og bosskriversid • nor inser |        | Perent events (0)                                                                                              |                                                                                 |                                                  | D                       |                     |                               | al Taska                                                |            |
|                                  |        | Event subscriptions (0/20)                                                                                     |                                                                                 |                                                  | Build                   | KDS Op              | eration                       | at Tasks                                                |            |
|                                  |        | Event subscriptions (0/20)                                                                                     |                                                                                 |                                                  | perfor                  | m com               | non tas                       | ks such as                                              |            |

snapshots or restart DB instances in

### Standard create; PostgreSQL

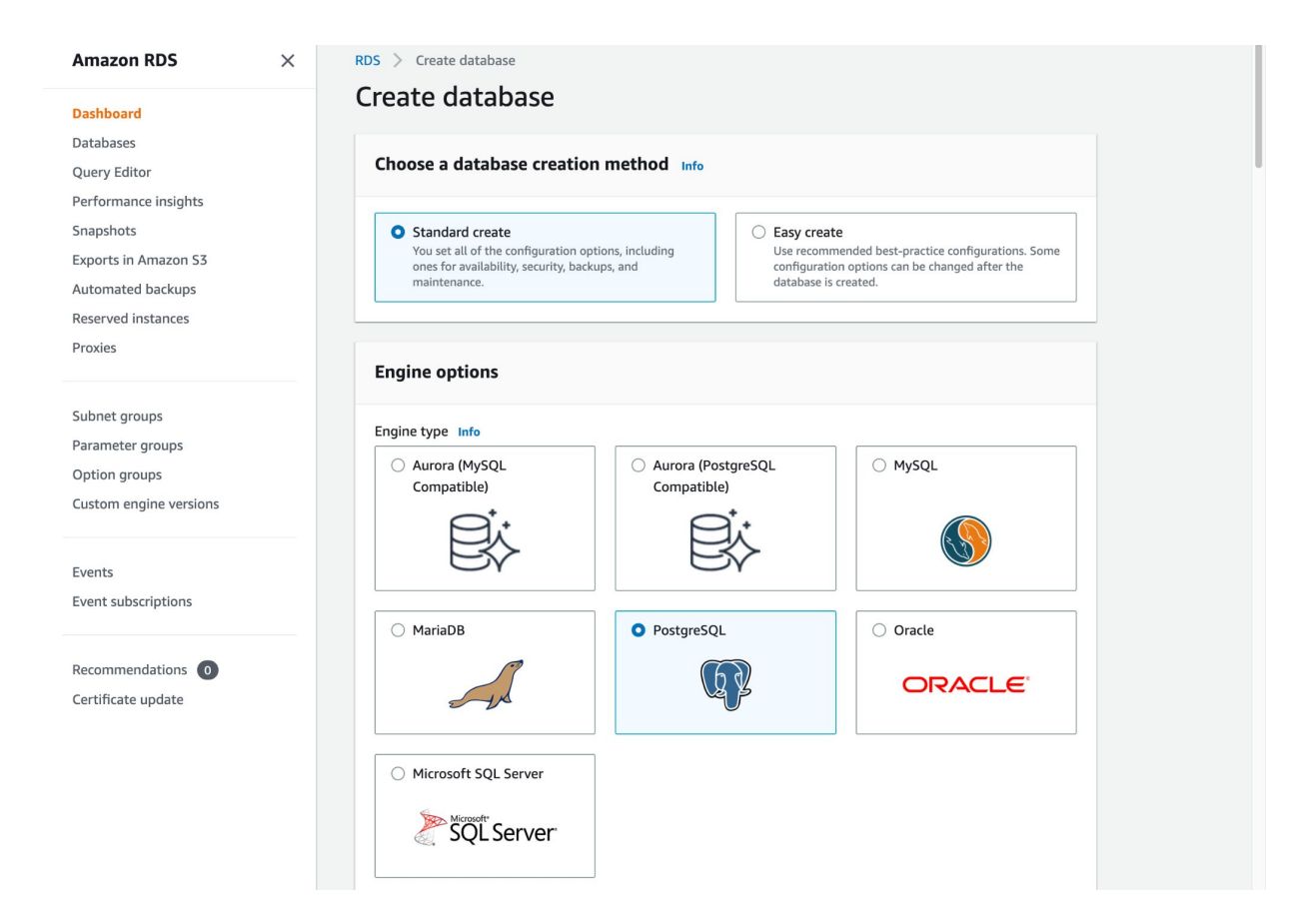

### Engine version (default); Free tier

| mazon KDS >                                                                                      |                                                                                                    |                                                                                                    |                                                                                                    |
|--------------------------------------------------------------------------------------------------|----------------------------------------------------------------------------------------------------|----------------------------------------------------------------------------------------------------|----------------------------------------------------------------------------------------------------|
|                                                                                                  | Engine Version                                                                                                    |                                                                                                    |                                                                                                    |
| shboard                                                                                          | PostgreSQL 14.6-R1                                                                                                    |                                                                                                    | •                                                                                                    |
| abases                                                                                           |                                                                                                    |                                                                                                    |                                                                                                    |
| ery Editor                                                                                       |                                                                                                    |                                                                                                    |                                                                                                    |
| formance insights                                                                                | Templates                                                                                                    |                                                                                                    |                                                                                                    |
| apshots                                                                                          | Choose a sample template to meet your u                                                                                                    | ise case.                                                                                                    |                                                                                                    |
| ports in Amazon S3                                                                               |                                                                                                    |                                                                                                    |                                                                                                    |
| utomated backups                                                                                 | Production     Use defaults for high                                                                                                    | <ul> <li>Dev/Test</li> <li>This instance is intended for</li> </ul>                                                                                                    | Free tier<br>Use RDS Free Tier to develop                                                                                                    |
| eserved instances                                                                                | availability and fast, consistent                                                                                                    | development use outside of a                                                                                                    | new applications, test existing                                                                                                    |
| oxies                                                                                            | performance.                                                                                                    | production environment.                                                                                                    | experience with Amazon RDS.                                                                                                    |
| where the second                                                                                 |                                                                                                    |                                                                                                    | Info                                                                                                    |
| ibnet groups<br>irameter groups<br>ption groups                                                  | Availability and durability                                                                                                    |                                                                                                    | Info                                                                                                    |
| ubnet groups<br>arameter groups<br>ption groups<br>ustom engine versions                         | Availability and durability Deployment options Info The deployment options below are limite                                                                                                    | d to those supported by the engine you selecte                                                                                                    | Info                                                                                                    |
| bnet groups<br>rameter groups<br>tion groups<br>stom engine versions                             | Availability and durability Deployment options info The deployment options below are limite. Multi-A2 DB Cluster - new Control DB durbanding and the second                                                                                                    | d to those supported by the engine you selecte                                                                                                    | ed above.                                                                                                    |
| bnet groups<br>rameter groups<br>otion groups<br>stom engine versions<br>ents                    | Availability and durability Deployment options info The deployment options below are limite Multi-A2 DB Cluster - new Creates a DB cluster with a primary D Availability Zone (A2). Provides high a                                                                                                    | d to those supported by the engine you selecte<br>B instance and two readable standby DB instar<br>wailability, data redundancy and increases cap                                                                                                    | ad above.<br>nees, with each DB instance in a different<br>acity to serve read workloads.                                                       |
| net groups<br>ameter groups<br>tion groups<br>tom engine versions<br>nts<br>nt subscriptions     | Availability and durability Deployment options Info The deployment options below are limite Multi-AZ DB Cluster - new Creates a DB Cluster with a primary D Availability Zone (A2). Provides high a Multi-AZ DB instance (not support                                                                                                    | d to those supported by the engine you select<br>B instance and two readable standby DB instar<br>vailability, data redundancy and increases cap<br>rrted for Multi-AZ DB cluster snapshot)                                                                                                    | Info<br>2d above.<br>ness, with each DB instance in a different<br>acity to serve read workloads.                                               |
| onet groups<br>ameter groups<br>tion groups<br>atom engine versions<br>ints<br>int subscriptions | Availability and durability Deployment options info The deployment options below are limite Multi-AZ DB Cluster - new Creates a DB cluster - new Creates a DB cluster vith a primary D Availability Zone (AZ). Provides high a Multi-AZ DB instance (not suppo Creates a primary DB instance doesn't supp the standby DB instance doesn't supp | d to those supported by the engine you selecte<br>B instance and two readable standby DB instar<br>vailability, data redundancy and increases cap<br>orted for Multi-AZ DB cluster snapshot)<br>tandby DB instance in a different AZ. Provides<br>ort connections for read workloads.                                          | Info<br>ed above.<br>rees, with each DB instance in a different<br>acity to serve read workloads.<br>high availability and data redundancy, but |
| net groups<br>meter groups<br>on groups<br>om engine versions<br>nts<br>at subscriptions         | Availability and durability Deployment options Info The deployment options below are limite Multi-AZ DB Cluster - new Creates a DB cluster with a primary D Availability Zone (Az). Provides high a Multi-AZ DB instance (not support Creates a primary DB instance doesn't supp Single DB instance (not support)                              | d to those supported by the engine you selector<br>B instance and two readable standby DB instar<br>vailability, data redundancy and increases cap<br>orted for Multi-AZ DB cluster snapshot)<br>tandby DB instance in a different AZ. Provides<br>ort connections for read workloads.<br>ed for Multi-AZ DB cluster snapshot) | Info<br>ed above.<br>Aces, with each DB instance in a different<br>acity to serve read workloads.<br>high availability and data redundancy, but |

### DB instance (name is up to you); Master username & password (up to you too but must keep it)

| Amazon RDS                                         | × Settings                                                                                                    |
|----------------------------------------------------|----------------------------------------------------------------------------------------------------|
| Dashboard<br>Databases                             | DB instance identifier Info<br>Type a name for your DB instance. The name must be unique across all DB instances owned by your AWS account in the current AWS<br>Region.                                                                                          |
| Performance insights                               | lab-db-demo                                                                                                    |
| Snapshots                                          | The DB instance identifier is case-insensitive, but is stored as all lowercase (as in "mydbinstance"). Constraints: 1 to 60 alphanumeric characters or hyphens. First character must be a letter. Can't contain two consecutive hyphens. Can't end with a hyphen. |
| Automated backups                                  | ▼ Credentials Settings                                                                                                    |
| Proxies                                            | Master username Info<br>Type a login ID for the master user of your DB instance.                                                                                                    |
|                                                    | postares                                                                                                    |
| Subnet groups<br>Parameter groups<br>Option groups | 1 to 16 alphanumeric characters. First character must be a letter. Manage master credentials in AWS Secrets Manager Manage master user credentials in Secrets Manager. RDS can generate a password for you and manage it throughout its lifecycle.                |
| Custom engine versions                             | If you manage the master user credentials in Secrets Manager, some RDS features aren't supported.<br>Learn more                                                                                                    |
| Events                                             |                                                                                                    |
| Event subscriptions                                | Auto generate a password Amazon RDS can generate a password for you, or you can specify your own password.                                                                                                    |
| Recommendations                                    | Master password Info                                                                                                    |
| Certificate update                                 |                                                                                                    |
|                                                    | Constraints: At least 8 printable ASCII characters. Can't contain any of the following: / (slash), '(single quote), "(double quote) and @ (at sign).                                                                                                    |
|                                                    | Confirm master password Info                                                                                                    |
|                                                    |                                                                                                    |

### Default; Uncheck "Enable storage autoscaling"

| Amazon RDS ×                                                | Instance configuration                                                                                                    |
|-------------------------------------------------------------|----------------------------------------------------------------------------------------------------|
| Dashboard                                                   | The DB instance configuration options below are limited to those supported by the engine that you selected above.                                                                                                    |
| Databases                                                   | DB instance class Info                                                                                                    |
| Query Editor                                                | Standard classes (includes m classes)                                                                                                    |
| Performance insights                                        | Memory optimized classes (includes r and x classes)                                                                                                    |
| Snapshots                                                   | Burstable classes (includes t classes)                                                                                                    |
| Exports in Amazon S3                                        |                                                                                                    |
| Automated backups                                           | 2 vCPUs 1 GiB RAM Network: 2,085 Mbps                                                                                                    |
| Reserved instances                                          |                                                                                                    |
| Proxies                                                     | Include previous generation classes                                                                                                    |
| Parameter groups<br>Option groups<br>Custom engine versions | Storage type Info General Purpose SSD (gp2) Baseline performance determined by volume size                                                                                                    |
| Events                                                      | Allocated storage Info                                                                                                    |
| Event subscriptions                                         | 200 GiB                                                                                                    |
|                                                             | The minimum value is 20 GiB and the maximum value is 6,144 GiB                                                                                                    |
| Recommendations 0<br>Certificate update                     | Storage autoscaling Info         Provides dynamic scaling support for your database's storage based on your application's needs.         Enable storage autoscaling         Enabling this feature will allow the storage to increase after the specified threshold is |

### Public access Yes; other default

| Amazon RDS ×                  | Connectivity Info                                                                                                    |
|-------------------------------|----------------------------------------------------------------------------------------------------|
| Dashboard                     |                                                                                                    |
| Databases                     | Compute resource                                                                                                    |
| Query Editor                  | Choose whether to set up a connection to a compute resource for this database. Setting up a connection will automatically change connectivity settings so that the compute resource can connect to this database.                                                                                                    |
| Performance insights          | Don't connect to an EC2 compute resource     Connect to an EC2 compute resource                                                                                                    |
| Snapshots                     | Don't set up a connection to a compute resource for<br>this database. You can manually set up a connection this database.                                                                                                    |
| Exports in Amazon S3          | to a compute resource later.                                                                                                    |
| Automated backups             | Network type Info                                                                                                    |
| Reserved instances            | To use dual-stack mode, make sure that you associate an IPv6 CIDR block with a subnet in the VPC you specify.                                                                                                    |
| Proxies                       | IPv4     Your resources can communicate only over the IPv4     addressing protocol.     Oual-stack mode     Your resources can communicate over IPv4, IPv6, or     both.                                                                                                    |
| Subnet groups                 |                                                                                                    |
| Parameter groups              | Virtual private cloud (VPC) Info<br>Choose the VPC. The VPC defines the virtual networking environment for this DB instance.                                                                                                    |
| Option groups                 | Default VPC (vpc-0c549062274c6c2d7)                                                                                                    |
| Custom engine versions        | 4 Subnets, 4 Availability Zones                                                                                                    |
| Events<br>Event subscriptions | ③ After a database is created, you can't change its VPC.                                                                                                    |
| Recommendations               | DB subnet group Info<br>Choose the DB subnet group. The DB subnet group defines which subnets and IP ranges the DB instance can use in the VPC that you selected.                                                                                                    |
| Certificate update            | default                                                                                                    |
|                               | Public access Info                                                                                                    |
|                               | <ul> <li>Yes         RDS assigns a public IP address to the database. Amazon EC2 instances and other resources outside of the VPC can connect to your database. Resources inside the VPC can also connect to the database. Choose one or more VPC security groups that specify which resources can connect to the database.     </li> <li>No         RDS doesn't assign a public IP address to the database. Only Amazon EC2 instances and other resources inside the VPC can connect to the database.     </li> </ul> |
|                               | VPC security group (firewall) Info<br>Choose one or more VPC security groups to allow access to your database. Make sure that the security group rules allow the                                                                                                    |

### Password authentication

| Amazon RDS ×                                                                                                    | Database authentication                                                                                                    |
|----------------------------------------------------------------------------------------------------|----------------------------------------------------------------------------------------------------|
| Dashboard<br>Databases<br>Query Editor<br>Performance insights<br>Snapshots<br>Exports in Amazon S3<br>Automated backups<br>Reserved instances | Database authentication options Info         Password authentication         Authenticates using database passwords.         Password and IAM database authentication         Authenticates using the database password and user credentials through AWS IAM users and roles.         Password and Kerberos authentication         Choose a directory in which you want to allow authorized users to authenticate with this DB instance using Kerberos Authentication. |
| Proxies<br>Subnet groups                                                                                                    | Monitoring                                                                                                    |
| Parameter groups<br>Option groups                                                                                                    | Turn on Performance Insights                                                                                                    |
| Custom engine versions                                                                                                    | ▼ Additional configuration<br>Enhanced Monitoring                                                                                                    |
| Events<br>Event subscriptions                                                                                                    | Monitoring <ul> <li>Enable Enhanced monitoring</li> <li>Enabling Enhanced monitoring metrics are useful when you want to see how different processes or threads use the CPU.</li> </ul>                                                                                                    |
| Recommendations 0<br>Certificate update                                                                                                    | ► Additional configuration<br>Database options, encryption turned on, backup turned on, backtrack turned off, maintenance, CloudWatch Logs, delete protection turned off.                                                                                                    |

### Make sure it is free tier; create database

| Proxies                      | Additional configuration Database options, encryption turned on, backup turned on, backtrack turned off, maintenance, CloudWatch Logs, delete protection                                |
|------------------------------|----------------------------------------------------------------------------------------------------|
| Subnet groups                | turned off.                                                                                                    |
| Parameter groups             |                                                                                                    |
| option groups                | Estimated monthly costs                                                                                                    |
| Lustom engine versions       | Estimated monthly costs                                                                                                    |
| vents                        | The Amazon RDS Free Tier is available to you for 12 months. Each calendar month, the free tier will allow you to use the Amazon RDS resources listed below for free:                    |
| Event subscriptions          | • 750 hrs of Amazon RDS in a Single-AZ db.t2.micro, db.t3.micro or db.t4g.micro Instance.                                                                                               |
|                              | • 20 GB of General Purpose Storage (SSD).                                                                                                    |
| Decommondations              | • 20 GB for automated backup storage and any user-initiated DB Snapshots.                                                                                                    |
| Recommendations              | Learn more about AWS Free Tier. 🖸                                                                                                    |
| Certificate update           | When your free usage expires or if your application use exceeds the free usage tiers, you simply pay standard, pay-as-you-go service rates as described in the Amazon RDS Pricing page. |
|                              | ③ You are responsible for ensuring that you have all of the necessary rights for any third-party products or                                                                            |
|                              | Services that you use with AWS services.                                                                                                    |
|                              | Cancel Create database                                                                                                    |
| CloudShell Feedback Language | © 2023, Amazon Web Services, Inc. or its affiliates. Privacy Terms                                                                                                    |

### Database

| Dashboard              | lab-db-demo              |                          |                            | Modity Actions       |
|------------------------|--------------------------|--------------------------|----------------------------|----------------------|
| Query Editor           | Summary                  |                          |                            |                      |
| Performance insights   | Summary                  |                          |                            |                      |
| inapshots              | DB identifier            | CPU                      | Status                     | Class                |
| xports in Amazon S3    | lab-db-demo              | -                        | Backing-up                 | db.t3.micro          |
| utomated backups       | Della                    | Current anti-itu         | Fasias                     | Design 9 A7          |
| Reserved instances     | Role                     |                          | PostareSOL                 | Region & AZ          |
| Proxies                | Instance                 |                          | FUSIGIESQL                 | us-west-2c           |
|                        |                          |                          | Î                          |                      |
| ubnet groups           | Connectivity & security  | Monitoring Logs & events | Configuration Mainte       | nance & backups Tags |
| arameter groups        |                          |                          |                            |                      |
| Option groups          | Connectivity & security  | 1                        |                            |                      |
| Custom engine versions | connectivity & security  |                          |                            |                      |
|                        | Endpoint & port          | Networking               | Security                   |                      |
| ivents                 | Endpoint                 | Availability Zone        | VPC security groups        |                      |
| event subscriptions    | lab-db-                  | us-west-2c               | default (sg-               |                      |
|                        | demo.cvak                |                          | 0114f93538                 |                      |
|                        | west-2.rds.amazonaws.com | VPC                      | <ul> <li>Active</li> </ul> |                      |
| ecommendations 0       | Port                     | vpc-0c5490               | Publicly accessible        |                      |
| ertificate update      | 5432                     | Subnet group             | No                         |                      |
|                        |                          | default-vpc-             |                            |                      |
|                        |                          | 0c549062274c6c2d7        | Certificate authority Info |                      |
|                        |                          | Subnets                  | ras-ca-2019                |                      |
|                        |                          | subnet-                  | Certificate authority date |                      |
|                        |                          | 03ffcb85                 | August 23, 2024, 01:08     |                      |
|                        |                          | subnet-0a6b0e            | (UTC+08:00)                |                      |
|                        |                          | subnet-                  |                            |                      |

## Outline

- 1. AWS RDS (relational database service)
- 2. EB / RDS connection
- 3. Setup weathermood db in RDS
- 4. Application setting and deploy

### EB + RDS

### Find EB - configuration - instances traffic edit

| Elastic Beanstalk $\qquad 	imes$                                                                     | Elastic Beanstalk > Environments > weathermood-server-db-todo-dev > Configuration                                                                                                    |
|----------------------------------------------------------------------------------------------------|----------------------------------------------------------------------------------------------------|
| Applications<br>Environments                                                                         | Configuration Info Cancel Review changes Apply changes                                                                                                    |
| Change history                                                                                       | Service access Info<br>Configure the service role and EC2 instance profile that Elastic Beanstalk uses to manage your environment. Choose an EC2 key pair to securely<br>log in to your EC2 instances.                                                                 |
| <ul> <li>Application: weathermood-<br/>server-db-todo</li> </ul>                                     | Edit                                                                                                    |
| Application versions                                                                                 | Service role EC2 instance profile                                                                                                    |
| Saved configurations                                                                                 | aws-elasticbeanstalk-service-role aws-elasticbeanstalk-ec2-role                                                                                                    |
| Environment: weathermood-<br>server-db-todo-dev     Go to environment 2     Configuration     Events | Networking, database, and tags Info<br>Configure VPC settings, and subnets for your environment's EC2 instances and load balancer. Set up an Amazon RDS database that's integrated<br>with your environment.                                                           |
| Health<br>Logs                                                                                       | No options configured                                                                                                    |
| Monitoring<br>Alarms<br>Managed updates<br>Tags                                                      | Instance traffic and scaling Info<br>Customize the capacity and scaling for your environment's instances. Select security groups to control instance traffic.Configure the software that<br>runs on your environment's instances by setting platform-specific options. |
| <ul> <li>Recent environments</li> <li>weathermood-server-db-todo-<br/>dov</li> </ul>                 | Instances                                                                                                    |
|                                                                                                    | EC2 Security Groups                                                                                                    |

### Database

Setup RDS security groups to allow ingress from machines in the same group. Go check out your DB security group first.

| Amazon RDS ×                            | RDS > Databases > lab-db-c       | lemo                            |                                                   |                           |
|-----------------------------------------|----------------------------------|---------------------------------|---------------------------------------------------|---------------------------|
| Dashboard<br>Databases                  | lab-db-demo                      |                                 |                                                   | Modity Actions V          |
| Query Editor<br>Performance insights    | Summary                          |                                 |                                                   |                           |
| Snapshots<br>Exports in Amazon S3       | DB identifier<br>lab-db-demo     | CPU<br>-                        | Status<br>④ Backing-up                            | Class<br>db.t3.micro      |
| Reserved instances<br>Proxies           | Role<br>Instance                 | Current activity                | Engine<br>PostgreSQL                              | Region & AZ<br>us-west-2c |
| Subnet groups                           | Connectivity & security          | Monitoring Logs & events        | Configuration Mainter                             | nance & backups Tags      |
| Option groups<br>Custom engine versions | Connectivity & security          | ,                               |                                                   |                           |
|                                         | Endpoint & port                  | Networking                      | Security                                          |                           |
| Events<br>Event subscriptions           | Endpoint<br>lab-db-<br>demo.cvak | Availability Zone<br>us-west-2c | VPC security groups<br>default (sg-<br>0114f93538 |                           |
| Recommendations 0                       | west-2.rds.amazonaws.com<br>Port | vpc-0c5490                      | Publicly accessible                               |                           |

### EB + RDS

### Find EB - configuration - instances traffic edit

| Elastic Beanstalk $	imes$                                                            | Elastic Beanstalk > Environments > weathermood-server-db-todo-dev > Configuration                                                                                                    |
|--------------------------------------------------------------------------------------|----------------------------------------------------------------------------------------------------|
| Applications<br>Environments                                                         | Configuration Info Cancel Review changes Apply changes                                                                                                    |
| Change history                                                                       | Service access Info<br>Configure the service role and EC2 instance profile that Elastic Beanstalk uses to manage your environment. Choose an EC2 key pair to securely<br>log in to your EC2 instances.                                                                 |
| <ul> <li>Application: weathermood-<br/>server-db-todo</li> </ul>                     | Edit                                                                                                    |
| Application versions                                                                 | Service role EC2 instance profile                                                                                                    |
| Saved configurations                                                                 | aws-elasticbeanstalk-service-role aws-elasticbeanstalk-ec2-role                                                                                                    |
| server-db-todo-dev<br>Go to environment <u>c</u> ;<br>Configuration<br>Events        | Networking, database, and tags Info<br>Configure VPC settings, and subnets for your environment's EC2 instances and load balancer. Set up an Amazon RDS database that's integrated<br>with your environment.<br>Edit                                                   |
| Logs                                                                                 | No options configured                                                                                                    |
| Monitoring<br>Alarms<br>Managed updates<br>Tags                                      | Instance traffic and scaling Info<br>Customize the capacity and scaling for your environment's instances. Select security groups to control instance traffic.Configure the software that<br>runs on your environment's instances by setting platform-specific options. |
| <ul> <li>Recent environments</li> <li>weathermood-server-db-todo-<br/>dev</li> </ul> | Instances IMDSv1 EC2 Security Groups                                                                                                    |

## EB + RDS

# Click the security group from RDS then apply (button is at the bottom)

| aws                                | Services                                              | <b>Q</b> Search       | [Option+S]                                                                                                    | D 4                | ⑦ Oregon ▼     | sych 🔻 |
|------------------------------------|-------------------------------------------------------|-----------------------|----------------------------------------------------------------------------------------------------|--------------------|----------------|--------|
| Elas                               | stic Beanstall                                        | <b>.</b> ×            | Instance metadata service (IMDS)<br>Your environment's platform supports both IMDSv1 and IMDSv2. To enforce IMDSv2, deactivate IMDS                              | )Sv1. Learn more 🛂 |                | ١      |
| Appl<br>Envir<br>Char              | ications<br>ronments<br>nge history                   |                       | IMDSv1 With the current setting, the environment activates both IMDSv1 and IMDSv2. Deactivated EC2 security groups                                               |                    |                |        |
| Appli<br>serve                     | ication: weathern<br>er-db-todo                       | nood-                 | Select security groups to control traffic.  EC2 Security groups (3)                                                                                              |                    |                |        |
| Envir<br>serve                     | ronment: weather<br>er-db-todo-dev                    | mood-                 | Q. Filter security groups         ■       Group name         ▲       Group ID                                                                                    | Name               | ~              |        |
| Rece<br>weat<br>dev<br>weat<br>dev | nt environments<br>hermood-server-<br>hermood-server- | db-todo-<br>no-redux- | awseb-e-cvpe3krkzy-stack-AW       sg-0371d34191e5f2abc         awseb-e-cvpe3krkzy-stack-AW       sg-07cf3784e309c4999         default       sg-0114f935381120dcc | weathermood-s      | server-db-todo |        |
|                                    |                                                       |                       |                                                                                                    |                    |                |        |

#### Capacity Info

Configure the compute capacity of your environment and auto scaling settings to optimize the number of instances used.

## Configure security group

### RDS -> click VPC security groups

| Amazon RDS ×           | RDS > Databases > lab-db-d | lemo                     |                                |                      |
|------------------------|----------------------------|--------------------------|--------------------------------|----------------------|
| Dashboard              | lab-db-demo                |                          |                                | Modify Actions       |
| Databases              |                            |                          |                                |                      |
| Query Editor           | Summary                    |                          |                                |                      |
| Performance insights   |                            |                          |                                |                      |
| Snapshots              | DB identifier              | CPU                      | Status                         | Class                |
| Exports in Amazon S3   | lab-db-demo                | -                        | <ul> <li>Backing-up</li> </ul> | db.t3.micro          |
| Automated backups      | Role                       | Current activity         | Engine                         | Region & AZ          |
| Reserved instances     | Instance                   | 0 Connections            | PostgreSQL                     | us-west-2c           |
| Proxies                |                            |                          |                                |                      |
| Subnet groups          | Connectivity & security    | Monitoring Logs & events | Configuration Mainter          | nance & backups Tags |
| Parameter groups       |                            |                          |                                |                      |
| Option groups          | Connectivity & security    |                          |                                |                      |
| Custom engine versions | connectivity a security    |                          |                                |                      |
|                        | Endpoint & port            | Networking               | Security                       |                      |
| Events                 | Endpoint                   | Availability Zone        | VPC security groups            |                      |
| Event subscriptions    | lab-db-                    | us-west-2c               | default (sg-                   |                      |
|                        | demo.cvak                  | VPC                      | 0114f93538                     |                      |
| Percommondations       | west-2.rds.amazonaws.com   | vpc-0c5490               | ♥ Active                       |                      |
|                        | Port                       |                          | Publicly accessible            |                      |

## Configure security group

Inbound rules -> edit inbound rules

| s           | Security Groups (1/1) Info                                                                                                    |                            | C Actions V                  | Export sec   | urity groups to C  | sv 🔻                  | Create security                     | y group   |
|-------------|----------------------------------------------------------------------------------------------------|----------------------------|------------------------------|--------------|--------------------|-----------------------|-------------------------------------|-----------|
|             | <b>Q</b> Filter security groups                                                                                                    |                            |                              |              |                    |                       | < 1                                 | > ©       |
|             | search: sg-0114f935381120dcc                                                                                                    | X Clear filters            |                              |              |                    |                       |                                     |           |
|             | ✓ Name マ                                                                                                    | Security group ID $\nabla$ | Security group name $\nabla$ | VPC ID       | $\bigtriangledown$ | Description           | n                                   | Owner     |
|             | -                                                                                                    | sg-0114f935381120dcc       | default                      | vpc-0c549062 | 274c6c2d7 🔀        | default VP            | C security gr                       | 785490623 |
|             |                                                                                                    |                            |                              |              |                    |                       |                                     |           |
| <b>зу</b> . | -011                                                                                                    |                            |                              |              |                    |                       |                                     |           |
| 29.         | Deta ls Inbound rules                                                                                                    | C utbound rules Tags       | =                            |              |                    |                       |                                     |           |
| зу.         | Deta ls Inbound rules                                                                                                    | Cutbound rules Tags        |                              |              |                    | Run Reacha            | ability Analyzer                    |           |
| эу.         | Oeta ls       Inbound rules         Inbound rules       Inbound rules         Inbound rules       (1/1)         Q       Filter security group rules                                                                                                    | Cutbound rules Tags        | <br>Ilyzer                   |              | C Mana             | Run Reacha<br>ge tags | ability Analyzer                    | ILES      |
| 3y.         | Deta Is       Inbound rules         Inbound rules (1/1)       Inbound rules (1/1)         Inbound rules (1/1)       Inbound rules (1/2)         Inbound rules (1/2)       Inbound rules (1/2)         Inbound rules (1/2)       Inbound rules (1/2)      < | Cutbound rules Tags        | ==<br>Ilyzer<br>IP version ⊽ | Туре         | C Mana             | Run Reacha<br>ge tags | ability Analyzer<br>Edit inbound ru | ۲ الم     |

## Configure security group

- Type postgreSQL; source custom -> choose the security group from RDS Add rule
- 2. Type postgreSQL; source my ip Save rules

| EC2 > Security Groups > s       | EC2 > Security Groups > sg-0114f935381120dcc - default > Edit inbound rules |                       |            |                 |                       |                        |            |
|---------------------------------|-----------------------------------------------------------------------------|-----------------------|------------|-----------------|-----------------------|------------------------|------------|
| Edit inbound rul                | es Info                                                                     |                       |            |                 |                       |                        |            |
| Inbound rules control the incom | ing traffic that's allowe                                                   | ed to reach the insta | nce.       |                 |                       |                        |            |
| Inbound rules Info              |                                                                             |                       |            |                 |                       |                        |            |
| Security group rule ID          | Type Info                                                                   | Protocol              | Port range | Source Info     |                       | Description - optional |            |
| sgr-0225eae5fbe30c7ac           | All traffic                                                                 | ▼ All                 | All        | Custom <b>v</b> | Q                     |                        | Del        |
|                                 |                                                                             |                       |            |                 | sg- X<br>0114f9353811 |                        |            |
| Add rule                        |                                                                             |                       |            |                 | 2000                  |                        |            |
|                                 |                                                                             |                       |            |                 | Cancel                | Preview changes        | Save rules |

## EB + RDS

### RDS > database > public accessibility should be Yes, modify if No: From RDS > Databases > modify > public access

| Amazon RDS ×           | Security group<br>List of DB security groups to associate with this DB instance.                                                                                                    |
|------------------------|----------------------------------------------------------------------------------------------------|
|                        | Choose security groups                                                                                                    |
| Dashboard              | default X                                                                                                    |
| Databases              |                                                                                                    |
| Query Editor           | Certificate authority Info                                                                                                    |
| Performance insights   | Using a server certificate provides an extra layer of security by validating that the connection is being made to an Amazon database.<br>It does so by checking the server certificate that is automatically installed on all databases that you provision.                                                  |
| Snapshots              | rds-ca-2019                                                                                                    |
| Exports in Amazon S3   |                                                                                                    |
| Automated backups      | Additional configuration                                                                                                    |
| Reserved instances     | * Additional configuration                                                                                                    |
| Provies                | Public access                                                                                                    |
| FIGRES                 | O Publicly accessible                                                                                                    |
| Subpat groups          | RDS assigns a public IP address to the database. Amazon EC2 instances and other resources outside of the VPC can connect to<br>your database. Resources inside the VPC can also connect to the database. Choose one or more VPC security groups that specify<br>which resources can connect to the database. |
| Subher groups          | O Not publicly accessible                                                                                                    |
| Parameter groups       | No IP address is assigned to the DB instance. EC2 instances and devices outside the VPC can't connect.                                                                                                    |
| Option groups          |                                                                                                    |
| Custom engine versions | Database port                                                                                                    |
|                        | port number. The DB security group and your firewall must allow connections to the port. Learn more                                                                                                    |
|                        | 5432                                                                                                    |
| Events                 |                                                                                                    |
| Event subscriptions    |                                                                                                    |

## Outline

- 1. AWS RDS (relational database service)
- 2. EB / RDS connection
- 3. Setup weathermood db in RDS
- 4. Application setting and deploy

Server cmd: createdb -h <RDS\_endpoint> -p 5432 -U <RDS\_master\_name> weathermood Then enter password To create weathermood db

[(base) sasaya@sasayadeMBP server % createdb -h lab-db-demo.cvakngwhzvjq.us-west-2.rds.amazonaws.com -p 5432 -U postgres weathermood [Password: [Password:

| Subnet groups          | Connectivity & security  | Monitoring Logs & events | Configuration Maintenance & backups Tags |
|------------------------|--------------------------|--------------------------|------------------------------------------|
|                        |                          |                          |                                          |
| Option groups          | Connectivity & security  |                          |                                          |
| Custom engine versions |                          |                          |                                          |
|                        | Endpoint & port          | Networking               | Security                                 |
| Events                 | Endpoint                 | Availability Zone        | VPC security groups                      |
| Event subscriptions    | lab-db-                  | us-west-2c               | default (sg-                             |
|                        | demo.cvak                |                          | 0114f93538                               |
|                        | west-2.rds.amazonaws.com | VPC                      | ⊘ Active                                 |
| Decommondations        |                          | vnc-0c5490               |                                          |
|                        | <u> </u>                 |                          |                                          |

Find endpoint in RDS

Server cmd: psql -h <RDS\_endpoint> -U <RDS\_master\_name> Then enter password Then \c weathermood if you are in other db Make sure you are connected to weathermood db

| [postgres=> \dt<br>List of relation<br>Schema   Name   Type      | ns<br>  Owner        |
|------------------------------------------------------------------|----------------------|
| public   posts   table  <br>public   todos   table  <br>(2 rows) | postgres<br>postgres |
| [postgres=> \q                                                   |                      |

Options: -h: host -p: port -U: username -d: dbname

The one you connected to

Define schema / create table

- Method 1: Migrate schema
  - pg\_dump -h <dev-server> –U <dev-user> --no-owner --schema-only -c weathermood > db.dump
  - psql –h <rds-endpoint> -U <res-user> weathermood < db.dump</li>
- Method 2: Connect to remote psql server first and manually create

| weathermood=> | CREATE TAB | LE posts (   |                                                      |
|---------------|------------|--------------|------------------------------------------------------|
| weathermood(> | id         |              | serial PRIMARY KEY NOT NULL,                         |
| weathermood(> | mo         | od           | mood NOT NULL,                                       |
| weathermood(> | te         | xt           | text NOT NULL,                                       |
| weathermood(> | ts         |              | bigint NOT NULL DEFAULT (extract(epoch from now())), |
| weathermood(> | "с         | learVotes"   | integer NOT NULL DEFAULT 0,                          |
| weathermood(> | "с         | loudsVotes"  | integer NOT NULL DEFAULT 0,                          |
| weathermood(> | "d         | rizzleVotes" | integer NOT NULL DEFAULT 0,                          |
| weathermood(> | "r         | ainVotes"    | integer NOT NULL DEFAULT 0,                          |
| weathermood(> | "t         | hunderVotes" | integer NOT NULL DEFAULT 0,                          |
| weathermood(> | "s         | nowVotes"    | integer NOT NULL DEFAULT 0,                          |
| weathermood(> | "w         | indyVotes"   | integer NOT NULL DEFAULT 0                           |
| weathermood(> | );         |              |                                                      |

Generate dummy data

| weathermood=# | INSERT INTO posts (mood, text)                      |
|---------------|-----------------------------------------------------|
| weathermood-# | SELECT                                              |
| weathermood-# | 'Clear',                                            |
| weathermood-# | 'word'    i    ' word'    (i+1)    ' word'    (i+2) |
| weathermood-# | FROM generate_series(1, 100) AS s(i);               |
| INSERT 0 100  |                                                     |

| Project                | us config.js                          | us schema.js                                                    |
|------------------------|---------------------------------------|-----------------------------------------------------------------|
| 🛩 🛅 api                | <pre>1 require('//config.js</pre>     | ·);                                                             |
| Js open-weather-map.js | <pre>2 const pgp = require('pg-</pre> | promise')();                                                    |
| Js posts.js            | 3 console.log(process.env.            | DB_URL);                                                        |
| Js todos.js            | <pre>4 const db = pgp(process.e</pre> | nv.DB_URL);                                                     |
| > 💼 components         |                                       |                                                                 |
| > 💼 states             | <pre>b const schemaSql = 7 7</pre>    |                                                                 |
| > 💼 utilities          | REATE EXTENSION TE                    | NOT EXISTS on tram:                                             |
| 5 index.html           | 9                                     | Not Extend by cramt                                             |
| index.jsx              | 10 Drop (droppable o                  | nly when no dependency)                                         |
| DS_Store               | 11 DROP INDEX IF EXISTS               | posts_idx_text;                                                 |
| package-lock.json      | 12 DROP INDEX IF EXISTS               | posts_idx_ts;                                                   |
| package.json           | 13 DROP TABLE IF EXISTS               | posts;                                                          |
| i webpack.config.js    | 14 DROP TYPE IF EXISTS                | mood;                                                           |
| v in server            | 15<br>16 Create                       |                                                                 |
| > elasticbeanstalk     | 10 Create                             | ENIM (                                                          |
| > the ait              | 18 'Clear'.                           |                                                                 |
| > indist               | 19 'Clouds',                          |                                                                 |
| > ( node moviles       | 20 'Drizzle',                         |                                                                 |
|                        | 21 'Rain',                            |                                                                 |
| > middleware           | <pre> 'Thunder',</pre>                |                                                                 |
| x in model             | 'Snow',                               |                                                                 |
| noste is               | 24 'Windy'                            |                                                                 |
| schema in              | 25 /;<br>26 (REATE TABLE posts (      |                                                                 |
| todos is               | 27 id                                 | serial PRIMARY KEY NOT NULL.                                    |
|                        | 28 mood                               | mood NOT NULL,                                                  |
| s voies.js             | 29 text                               | text NOT NULL,                                                  |
| ennor le               | 30 ts                                 | <pre>bigint NOT NULL DEFAULT (extract(epoch from now())),</pre> |
| DC Store               | 31 "clearVotes"                       | integer NOT NULL DEFAULT 0,                                     |
|                        | 32 "cloudsVotes"                      | integer NOT NULL DEFAULT 0,                                     |
| e contin le            | 34 "rainVotes"                        | integer NOT NULL DEFAULT 0                                      |

## Outline

- 1. AWS RDS (relational database service)
- 2. EB / RDS connection
- 3. Setup weathermood db in RDS
- 4. Application setting and deploy

### Step 1: Add environments variables on EB environments

- Method 1: Using EB CLI
  - eb setenv NODE\_ENV=production, RDS\_HOSTNAME=...
  - Reminder: you also need RDS\_PASSWORD for the DB\_URL, check server/config.js
- Method 2: Using AWS console: EB -> Environments -> Configuration -> Software

| weathermood-server-dev |                        |                                                                                 | Table View |
|------------------------|------------------------|---------------------------------------------------------------------------------|------------|
| Go to environment      |                        |                                                                                 |            |
| Configuration          | O Search for an ontion | n name ar value                                                                 |            |
| Logs                   | Search for an option   | mome of volue                                                                   |            |
| Health                 | Category               | Options                                                                         | Actions    |
| Monitoring             |                        | Environment properties: NODE ENV DDS DD NAME DDS HOSTNAME DDS DASSWODD DDS DODT |            |
| Alarms                 |                        | RDS_USERNAME                                                                    |            |
| Managed updates        | Software               | Log streaming: disabled                                                         | Edit       |
| Events                 |                        | Rotate logs: disabled                                                           |            |
| Tags                   |                        | X-Ray daemon: disabled                                                          |            |

```
config.js
    require('dotenv').config();
    try {
      switch (process.env.NODE ENV) {
        case 'development':
         process.env.DB_URL = `postgres://${process.env.PG_USERNAME}@${process.env.PG_H
         break;
        default:
         // 'staging' or 'production'
         process.env.DB URL = `postgres://${process.env.RDS USERNAME}:${process.env.RDS
11
         break:
12
      }
13
      // only used for debugging
      console.log(`==DEBUG== process.env.DB_URL = ${process.env.DB_URL}`);
    } catch (err) {
      console.log(
        err,
        );
21
```

Method 1: cmd

\$ eb setenv NODE\_ENV=production \
 RDS\_HOSTNAME=<rds-endpoint> RDS\_PORT=5432 \
 RDS\_USERNAME=<user> RDS\_PASSWORD=<password> \
 RDS\_DB\_NAME=weathermood

### Method 2: EB > config > edit > add properties

| Elastic Beanstalk $	imes$                                                                     | Load balancer                                                                                            |                                                                                           |                                           |
|-----------------------------------------------------------------------------------------------|----------------------------------------------------------------------------------------------------|-------------------------------------------------------------------------------------------|-------------------------------------------|
| Applications<br>Environments<br>Change history                                                | Load balancer visibility<br>public<br>Store logs                                                         | Load balancer type application                                                            | Load balancer is shared false             |
| Application: s_weathermood-<br>server_2021-db<br>Application versions<br>Saved configurations | Updates, monitoring, an<br>Define when and how Elastic Beansta<br>instances, and other<br>Nvironment res | nd logging Info<br>alk deploys changes to your environment. Manage your appli<br>sources. | cation's monitoring and logging settings, |
| Environment: s-weathermood-<br>server-2021-db-dev<br>Go to environment                        | Monitoring                                                                                               |                                                                                           |                                           |
| Configuration                                                                                 | System                                                                                                   | Cloudwatch custom metrics - instance                                                      | Cloudwatch custom metrics -               |
| Events                                                                                        | enhanced                                                                                                 | _                                                                                         | environment                               |
| Health                                                                                        |                                                                                                    |                                                                                           | —                                         |
| Logs                                                                                          | Log streaming                                                                                            | Retention                                                                                 | Lifecycle                                 |
| Monitoring                                                                                    | Deactivated                                                                                              | 7                                                                                         | false                                     |
| Alarms                                                                                        |                                                                                                    |                                                                                           |                                           |
| Managed updates                                                                               | Updates                                                                                                  |                                                                                           |                                           |
| Tags                                                                                          | Managed updates                                                                                          | Update batch size                                                                         | Deployment batch size                     |
|                                                                                               | Deactivated                                                                                              | 1                                                                                         | 30                                        |

Method 2: EB > config > edit > add properties

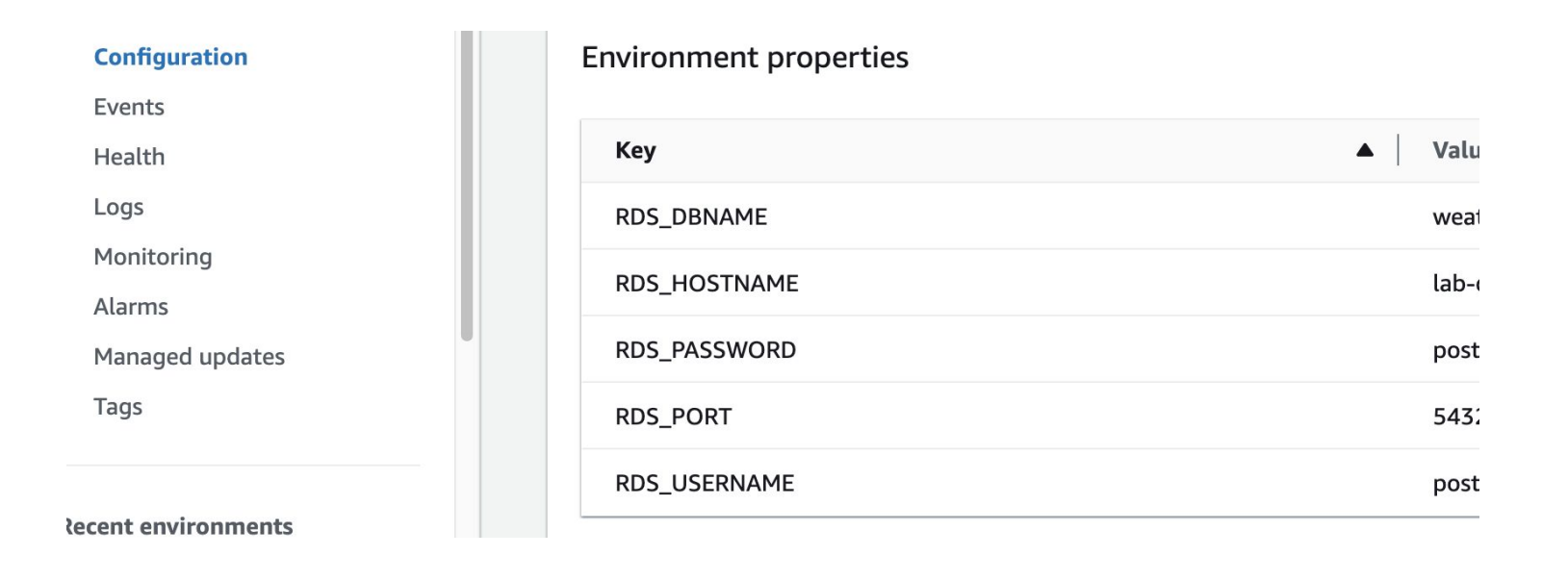

### **Step 2: Configuration before deploy**

- Change postBaseUrl to your server
- Change OpenWeatherAPI Key to your key
- Build client project and copy dist to the server project

### Step 3: Deploy to EB

- Commit before deploy
- eb deploy <environment>
- Reminder: You need to specify the environment this time

## Fork then clone project

- 1. Client side code in the client folder
- 2. Server side code in the server folder
- 3. **npm install** both first to get all the packages

// if you have other instances on EB, you may consider terminate it